## How to forward Employees to another Supervisor

- 1. Click Actions
  - Home Quick Badge Employee Configuration Reports Actions Preferences Help Log Out
- 2. Click Auto Forward Assignments

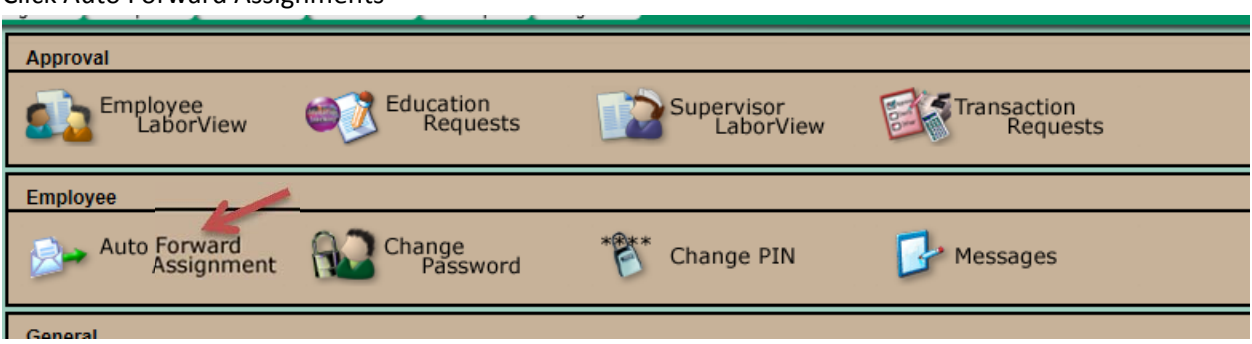

3. On the left panel, click Employee Forward

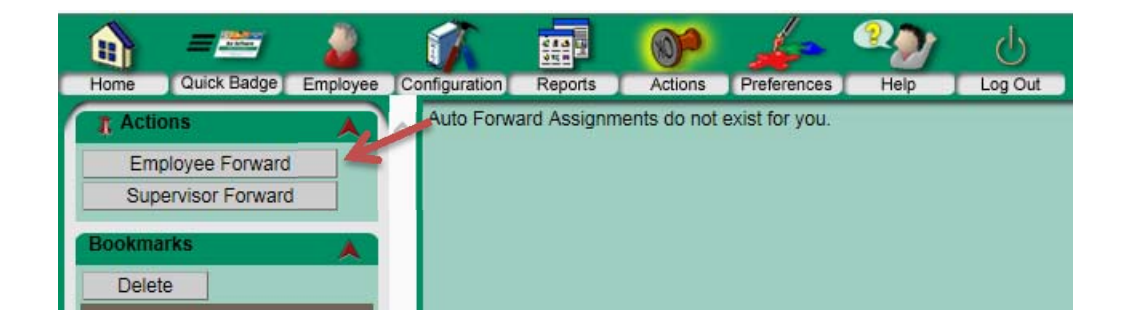

4. Enter begin date of time off

| Example Conductory Encodes Conductory Encodes Active Performances Hile Log Cu | _      |            |           |            |              |           |    |    |
|-------------------------------------------------------------------------------|--------|------------|-----------|------------|--------------|-----------|----|----|
| 7. Auto-Forward Add Acts                                                      | . /    | E Help     |           |            |              |           |    |    |
| Net Encoded                                                                   | $\sim$ | There is n | o help av | ailable fi | or the curre | nt field. |    |    |
| Bookmarks Expraton Date                                                       | 1      | Field Los  | ok Up Va  | lues       |              |           |    |    |
| Doolmants                                                                     | 1      |            |           |            | lune 2017    |           |    | ٠  |
| Employee Search                                                               | 1      |            | Mon       |            | Wed          |           |    |    |
| Supervisor Labor/veru List                                                    | 1      | 28         | 29        | 30         | 31           | 01        | 02 | 03 |
| Aub Forward Assignment List                                                   | н      | 04         | 05        | 06         | 07           | 08        | 09 | 10 |
| Report Favories A                                                             | н      | -11        | 12        | 13         | 14           | 15        | 16 | 17 |
| HADOLT FAVORING OD FOCK HISK.                                                 | н      | 18         | 19        | 20         | 21           | 22        | 23 | 24 |
|                                                                               |        | 25         | 26        | 27         | 28           | 29        | 30 | 01 |
|                                                                               | н      |            |           |            |              |           |    |    |

5. Enter date of return as expiration date

| En E CARL Margel Employee Configuration Reports Actions Partnerstes Neg Log Du                                                                                                    |  |          |          |          |                  |            |          |          |
|----------------------------------------------------------------------------------------------------|--|----------|----------|----------|------------------|------------|----------|----------|
| Ante-Forward Add Add Choose your add-doneard date, then cikit Next. Please note that the effective date must be on or after the current date.  Effective QM                                                                                                    |  |          |          |          | or the cum       | ent field. |          | •        |
| Doctores Enclose Enclose Enclo |  | Sun      | Mon      | Tue      | June 2017<br>Wed |            |          | A<br>Sat |
| Buperinot LaboView Lat<br>Lipperinot LaboView<br>Lubs Forward Assignment Lat                                                                                                    |  | 28<br>04 | 29<br>05 | 30<br>06 | 31<br>07         | 01<br>08   | 02<br>09 | 03<br>10 |
| Report Favorites A                                                                                                    |  | 11<br>18 | 12<br>19 | 13<br>20 | 14<br>21         | 15<br>22   | 18<br>23 | 17<br>24 |
|                                                                                                    |  | 25       | 26       | 27       | 28               | 29         | 30       | 01       |

6. Click next on left panel

| Example Configuration Region Region R |          |             |            |            |            |    |    |
|----------------------------------------------------------------------------------------------------|----------|-------------|------------|------------|------------|----|----|
| 7 Auto-Forward and Acts an Chopose your auto-forward dates, then click 'Next'. Please note that the effective date must be on or after the current date.                                                                                                    | CT H     | ю           |            |            |            |    | -  |
| Next Effective Date"                                                                                                    | There is | s no help a | ailable fi | or the cum | ent field. |    | Î  |
| Bookmarks Expiration Date                                                                                                    | Field    | .ook Up Vi  | dues       |            |            |    |    |
| flootmarks                                                                                                    |          |             | 4          | June 2017  |            |    | ٠  |
| Employee Search                                                                                                    | Sun      | Mon         |            | Wed        |            |    |    |
| Supervisor Laborities Lab                                                                                                    | 28       | 29          | 30         | 31         | 01         | 02 | 03 |
| Auto Forward Assignment List                                                                                                    | 04       | 05          | 06         | 07         | 08         | 09 | 10 |
| Report Favorites A                                                                                                    | - 11     | 12          | 13         | 14         | 15         | 16 | 17 |
|                                                                                                    | 18       | 19          | 20         | 21         | 22         | 23 | 24 |
|                                                                                                    | 25       | 26          | 27         | 28         | 29         | 30 | 01 |
|                                                                                                    |          |             |            |            |            |    |    |

7. Type in Supervisor's name and click Search

| none Guid Rindy Expose Configuration Rights Actions Preferences Hep Lap Gal                                                                                                    |   |                                          |
|----------------------------------------------------------------------------------------------------|---|------------------------------------------|
| Rest Class Preta Class Preta Preta Preta Preta Preta Preta Preta Preta Preta Preta Preta Preta Preta Preta Preta Preta Preta Preta Preta Preta Preta Preta Preta < | - | The last name of the employee <u>Mon</u> |

8. Click box next to name

|   | Home Quick Basge Employee Co                                                                         | Configuration Register Actions Proteiners New Configuration                                                                                                    |        |
|---|----------------------------------------------------------------------------------------------------|----------------------------------------------------------------------------------------------------|--------|
| ſ | Clear Reset Criteria                                                                                 | Informational Messages<br>- Audo Forward. Search for then specify the supervisor you wish to forward employees to by clicking the image for that supervisor in the result set. | E Help |
|   | Advanced                                                                                             | Entry you Employee (EER) search onteria:<br>Lant hame: Code<br>Version x V                                                                                                    |        |
|   | Auto-Forward Sections A<br>Assignment List                                                           | First Name                                                                                                    |        |
|   | Bookmarks A                                                                                          | Search 1 fern was fand                                                                                                    |        |
|   | Employee Search<br>Supervisor Labor/Vew List<br>Supervisor Labor/Vew<br>Auto Forward Assignment List | Verblum Jaarde Tile Cole Engloyee Satus<br>A                                                                                                    |        |
| ľ | Report Favorites                                                                                     |                                                                                                    |        |

9. Click top box to default and check all employees to forward

| Home Guick Badge Employee (                       | Configuration Reports Actors Preferences Nep Log Cut                                          |            |      |  |
|---------------------------------------------------|-----------------------------------------------------------------------------------------------|------------|------|--|
| Auto-Forward Add Acts Forward Selected            | Informational Messages Employee Selection: Selecting Employees to forward to Jeanette Vershum |            |      |  |
| Bookmarks                                         | Choose the employees to auto-torated to Jeanette Vershum, then click "Forward Selected":      |            |      |  |
| Bookmarks<br>Employee Search                      | Last NameA                                                                                    | First Name | Code |  |
| Supervisor LaborView List<br>Supervisor LaborView |                                                                                               |            |      |  |
| Auto Forward Assignment List                      |                                                                                               |            |      |  |
| Report Favorites do not exist.                    |                                                                                               |            |      |  |
|                                                   |                                                                                               |            |      |  |
|                                                   |                                                                                               |            |      |  |

## 10. Click forward selected on the left panel

| Home Quick Badge Employee (C                                                       | onliguration Reports | Actions Performances Heip Log Cut                                      |            |      |  |  |  |  |  |
|------------------------------------------------------------------------------------|----------------------|------------------------------------------------------------------------|------------|------|--|--|--|--|--|
| Auto-Forward Add Act                                                               | Information / Me     | isages<br>election: Selecting Employees to forward to Jeanette Vershum |            |      |  |  |  |  |  |
| Choose the employee to auto-forward to Jeanets Veshum, then cick "Graved Selected" |                      |                                                                        |            |      |  |  |  |  |  |
| Bookmarks                                                                          | Z                    | Last Name A                                                            | First Name | Code |  |  |  |  |  |

11. To verify, go back into actions, auto forward assignment.

| Home Quick Badge Employee Co                              | nfiguration Reports Actions Preferences Help Log Out               |
|-----------------------------------------------------------|--------------------------------------------------------------------|
| T Sections                                                | Approval                                                           |
| All Approval<br>Employee General<br>Processes System      | Employee Education Requests Cupervisor Requests CaborView          |
| Bookmarks                                                 | Employee                                                           |
| Bookmarks<br>Employee Search<br>Supervisor LaborView List | Auto Forward<br>Assignment Change Password * Change PIN - Messages |

12. Forwarded employees will be listed.

| Home Quick Badge Employee [Cr  | ordipuration Reports Actions Preferences Help Log Out |          |                |                 |
|--------------------------------|-------------------------------------------------------|----------|----------------|-----------------|
| Actions A                      | To Supervisor                                         | Employee | Effective Date | Expiration Date |
| Disable Arth Enswarting        | Jeanette Vershum                                      |          | 05/16/2017     | 06/19/2017      |
| Contract Contracting           | Jeanette Vershum                                      |          | 05/16/2017     | 06/19/2017      |
| Employee Forward               | Jeanette Vershum                                      |          | 05/16/2017     | 06/19/2017      |
| Supervisor Forward             |                                                       |          |                |                 |
| Bookmarks A                    |                                                       |          |                |                 |
| Delete                         |                                                       |          |                |                 |
| Decker                         |                                                       |          |                |                 |
| Employee Search                |                                                       |          |                |                 |
| Supervisor LaborView List      |                                                       |          |                |                 |
| Supervisor LaborView           |                                                       |          |                |                 |
| Auto Forward Assignment List   |                                                       |          |                |                 |
|                                |                                                       |          |                |                 |
| Report Favorites               |                                                       |          |                |                 |
| Report Favorites do not exist. |                                                       |          |                |                 |
|                                |                                                       |          |                |                 |